# USER'S MANUAL

# Universal PCI Remap Parallel Communication Board

**English Version** 

Second Edition, March 2014

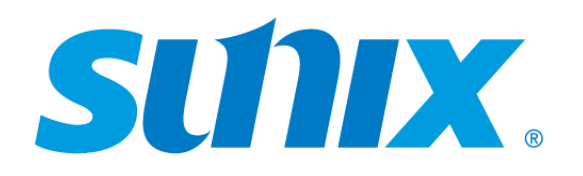

# SUNIX Co., Ltd.

Tel: +886-2-8913-1987 Fax: +886-2-8913-1986 Http://www.sunix.com info@sunix.com

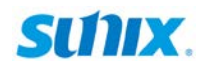

# **Universal PCI Remap Parallel**

# **Communication Board**

# **User's Manual**

#### Copyright

#### Copyright© 2014 SUNIX Co., Ltd. All Rights Reserved.

No part of this publication may be reproduced, transcribed, stored in a retrieval system, translated into any language, or transmitted in any from or by any means, photocopying, manual, or otherwise, without prior written permission from SUNIX.

#### Disclaimer

SUNIX shall not be liable for any incidental or consequential damages resulting from the performance or use of this equipment.

SUNIX makes no representations or warranties regarding the contents of this manual. Information in this manual has been carefully checked for reliability; however, no guarantee is given as to the correctness of this content. In the interest of continued product improvement, this company reserves the right to revise the manual or include change in the specifications of the product described within it at any time without notice and without obligation to notify any person of such revision or changes. The information contained in this manual is provided for general use by the customers.

#### Trademarks

#### SUNIX is a registered trademark of SUNIX Group.

All other trademarks or registered marks in this manual belong to their respective owners.

#### **Safety Information**

- 1. Keep this User's Manual for future reference.
- 2. Always read the safety information carefully.
- 3. Keep this equipment away from direct sunlight, or in humid or damp places.
- 4. Do not place this equipment in an unstable position, or on vibrating surface before setting it up.
- 5. Do not use or place this equipment near magnetic fields, televisions, or radios to avoid electronic interface that affects device performance.

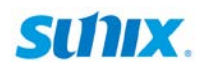

# **Regulatory Compliance**

#### **FCC Conditions**

This equipment has been tested and found to comply with Part 15 of the FCC Rules. Operation is subject to the following two conditions:

(1) This equipment may not cause harmful interference

(2) This equipment must accept any interference received, including interference that may cause undesired operation.

**Important!** Changes or modifications not expressly approved by the manufacturer responsible for compliance could void the user's authority to operate the equipment. Use an approved phone set.

#### CE

This equipment is in compliance with the requirements of the following regulations: EN 55022:

CLASS B

#### **WEEE Information**

For EU (European Union) member users: According to the WEEE (Waste electrical and electronic equipment) Directive, do not dispose of this product as household waste or commercial waste. Waste electrical and electronic equipment should be appropriately collected and recycled as required by practices established for your country. For information on recycling of this product, please contact your local authorities, your household waste disposal service or the shop where you purchased the product.

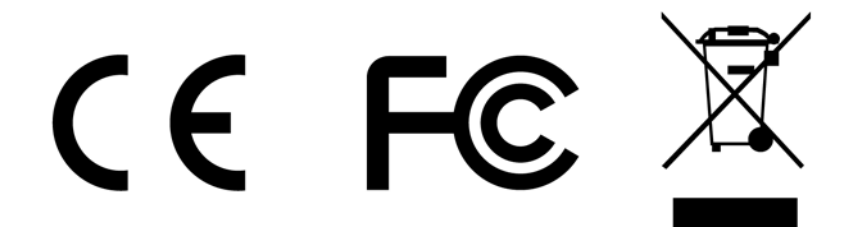

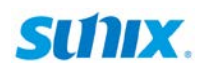

# **Table of Contents**

#### Chapter 1 Introduction

| 1.1 Overview               | 6 |
|----------------------------|---|
| 1.2 Package Checklist      | 6 |
| 1.3 Product Features       | 7 |
| 1.4 Product Specifications | 8 |

#### Chapter 2 Hardware Installation

| 2.1 Hardware Installation | 10 |
|---------------------------|----|
| 2.2 Jumper Settings       | 11 |
| 2.3 Pin Assignment        | 15 |

#### Chapter 3 Software Installation

| 3.1 Windows Driver Install      | . 17 |
|---------------------------------|------|
| 3.2 Windows Driver Uninstall    | . 38 |
| 3.3 Windows Verify Installation | . 39 |
| 3.4 Linux Driver Install        | . 40 |

#### Chapter 4 Port Configuration

| 4.1 Configure Parallel LPT Port Settings | 43   |
|------------------------------------------|------|
| 4.2 LPT I/O Resource                     | 43   |
| 4.3 LPT Port Number Settings             | . 44 |

#### Chapter 5 Appendix

| 5.1 Troubleshooting     | . 46 |
|-------------------------|------|
| 5.2 Contact Information | . 48 |

# **WHQL Certification Approval**

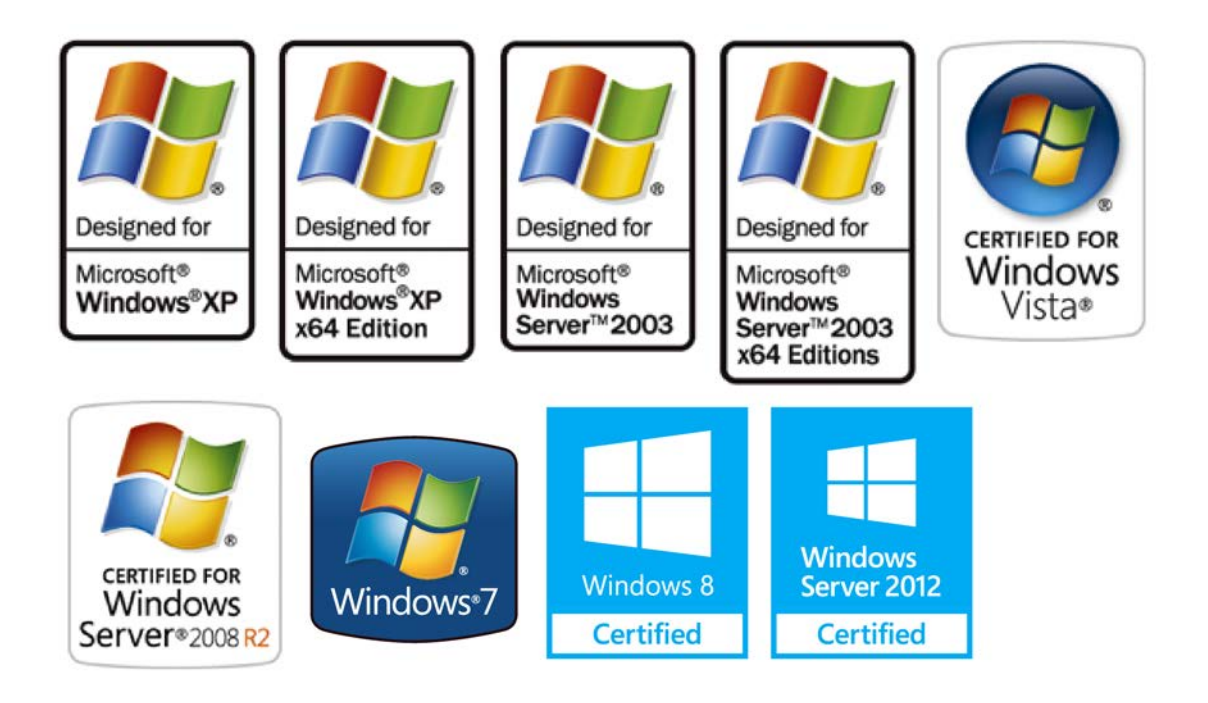

The Designed for Microsoft Windows 32/64-bit operation system WHQL logo identifies products that meet Microsoft's quality standards, SUNIX I/O products carry with this logo and listed on Windows Catalog. WHQL logo includes below operation system version

Microsoft Windows Client: XP / Vista / 7 / 8 / 8.1 (X86/X64) Microsoft Windows Server: Windows 2003 / 2008 / 2012 (X64)

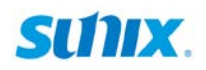

# **1.** Introduction

SUNIX Golden I/O series, a line of Universal PCI Remap Parallel Communication Board, is designed for both 3.3 / 5V and 32 / 64-bit PCI Bus with Plug and Play feature. Its can be installed in virtually any available PC system and compatible with all major operating systems..

This board supports independent parallel LPT port for connecting printers, IC programmers, ZIP Drives, software key locker or other Parallel devices

The following topics covered in this chapter:

- 1.1 Overview
- 1.2 Package Checklist
- 1.3 Product Features
- 1.4 Product Specifications

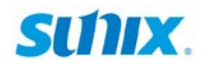

# 1.1 Overview

Thanks for purchasing SUNIX Universal PCI Parallel Communication Board. SUNIX PAR5008R card enables users to expand one additional real ECP/EPP/SPP/BPP communication LPT port on their PC-based system for connecting their parallel devices. Furthermore, this board can be installed as a fully featured I/O mapped parallel port as 278, 378, and 3BC legacy ISA address under Microsoft Windows and DOS operation systems.

User can connect software protection dongles, JTAG chip programmers, data acquisition, machine process control, scientific measurement systems, and other parallel devices as well as computer's native parallel port. SUNIX PAR5008R Remap card is designed with SUNIX high performance and realizable parallel connectivity controller, UL7502AQ and as well built with many of SUNIX advanced features and technologies, making it the advanced and high efficient solution for commercial and industrial automation applications.

# **1.2 Package Checklist**

Please check if the following items are present and in good condition upon opening your package. Contact your vendor if any item is damaged or missing.

1. Hardware:

Universal PCI Remap Parallel Communication Board × 1

- 2. CD Driver
- 3. User's Manual (This document)

# SUNX.

# **1.3 Product Features**

- High reliability SUNIX UL7502AQ Parallel controller on-board.
- Expand single IEEE1284 compatible DB-25 type Parallel port on system.
- Universal PCI compatible with 64/32-bit PCI-X/PCI Bus.
- Compliance with PCI 33MHz Version 3.0/2.3/2.2/2.1 specification.
- Support IEEE 1284-1994 parallel port standard.
   ECP (Enhance Capacity Port) / EPP (Enhance Parallel Port)
   SPP (Standard Parallel Port) / BPP (Bi-direction Parallel Port)
- User define ECP/EPP/SPP/BPP modes configuration.
- Support legacy ISA address (278, 378, 3BC) or PCI Plug-n-Play modes.
- Install as a fully featured I/O mapped as computer's native parallel LPT port.
- Certified by CE, FCC, RoHS, and Microsoft WHQL approval.
- Support Microsoft Windows, Linux, and DOS operation system.

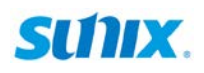

# **1.4 Product Specifications**

#### **Parallel Communication**

| Interface              | IEEE-1284                                                        |  |  |  |
|------------------------|------------------------------------------------------------------|--|--|--|
| Mode                   | SPP/ECP/EPP/BPP (Auto-switching or User-Defined)                 |  |  |  |
| Controller             | SUNIX UL7502AQ                                                   |  |  |  |
| BUS                    | Universal PCI 64/32bit<br>PCI Spec.Ver3.0/2.3/2.2/2.1            |  |  |  |
| ΙΟ                     | 378, 278, 3BC or PCI Plug-n-play Assigned by System              |  |  |  |
| IRQ &                  | Assigned by System                                               |  |  |  |
| Data Speed             | Maximum 1.8 MB/s                                                 |  |  |  |
| FIFO                   | 16 byte Hardware                                                 |  |  |  |
| Number of Port         | 1-port                                                           |  |  |  |
| <b>Board Connector</b> | DB25 Female                                                      |  |  |  |
| Protection             | $\pm 2$ KV ESD protection for each signal Human Body Model (HBM) |  |  |  |

# **Driver Support**

| Windows Client     | 98 / XP / Vista / 7 / 8 / 8.1 (X86/X64)             |  |  |  |
|--------------------|-----------------------------------------------------|--|--|--|
| Windows Server     | 000 / 2003 / 2008 / 2012 (X64)                      |  |  |  |
| Microsoft Embedded | XP Embedded / POS Ready 2009 / Embedded System 2009 |  |  |  |
| Linux              | Linux 2.4.x / 2.6.x                                 |  |  |  |
| DOS                | DOS                                                 |  |  |  |

#### **Regulatory Approvals**

| Hardware EN55022 Class B, EN55024, EN61000-3-2, EN61000-3-3, FCC Part 15 Class B, RoHS |                                                                                                    |  |  |
|----------------------------------------------------------------------------------------|----------------------------------------------------------------------------------------------------|--|--|
| Software                                                                               | Microsoft WHQL Windows<br>Microsoft Client: XP / Vista / 7 / 8 / 8.1 (X86/X64)<br>Microsoft Server: 2003 / 2008 / 2012 (X64) |  |  |

#### Environment

| Operation<br>Temperature | 0 to 60°C (32 to 140°F)   |
|--------------------------|---------------------------|
| Operation<br>Humidity    | 5 to 95% RH               |
| Storage<br>Temperature   | -20 to 85°C (-4 to 185°F) |

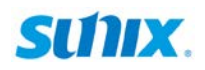

# 2. Hardware Installation

This chapter includes information about hardware installation and jumper settings for Universal PCI Remap Parallel Communication Board. The following topics are covered:

- 2.1 Hardware Installation
- 2.2 Jumper Settings
- 2.3 Pin Assignments

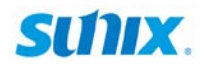

## 2.1 Hardware Installation

The hardware installation of PCI parallel board is easy to carry out. Before inserting the card into the PCI bus, please follow the detailed steps given below to install the PCI parallel board in your computer.

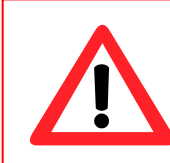

#### Safety First

To avoid damaging your system and boards, make sure your PC's power is turned off before installing PCI card.

- Step 1: Turn your PC's power off, and shut off the power to any peripheral.
- Step 2: Remove the power plug from the plug socket.
- **Step 3:** Remove the cover from the computer case.
- Step 4: If fitted. Remove the metal cover plate on the rear of a free PCI slot.
- Step 5: Insert Universal PCI Parallel Communication Board into the free PCI

slot and screw it firmly on the bracket side.

#### (Please set on board jumper firstly, and then install this board)

- Step 6: Place the cover back onto the computer.
- Step 7: Insert the plug into the plug socket.

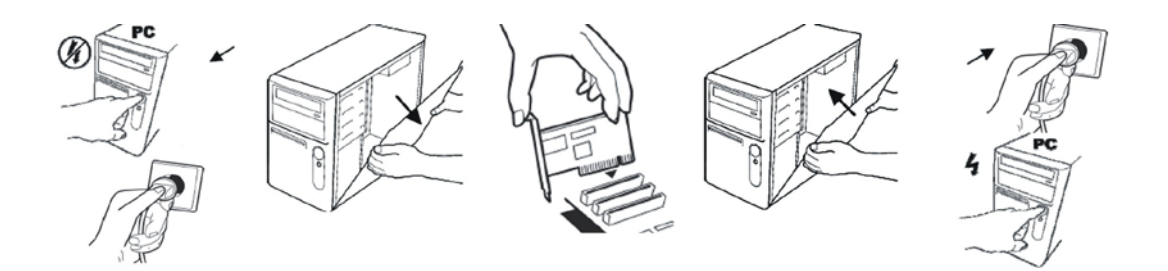

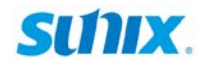

# 2.2 Jumper Settings

SUNIX PAR5008R can simulate onboard native Parallel port operation mode. User can define I/O address (278, 378, or 3BC) and IEEE1284 operation mode (SPP/ECP/EPP/BPP) by jumper settings. In order to avoid system resource conflicting problem, user must makes sure your main board's BIOS settings firstly.

The onboard jumpers (SW1 and SW2) are used to specify the I/O address (278, 378, or 3BC) and IEEE1284 operation mode (SPP/ECP/EPP/BPP) for Parallel port.

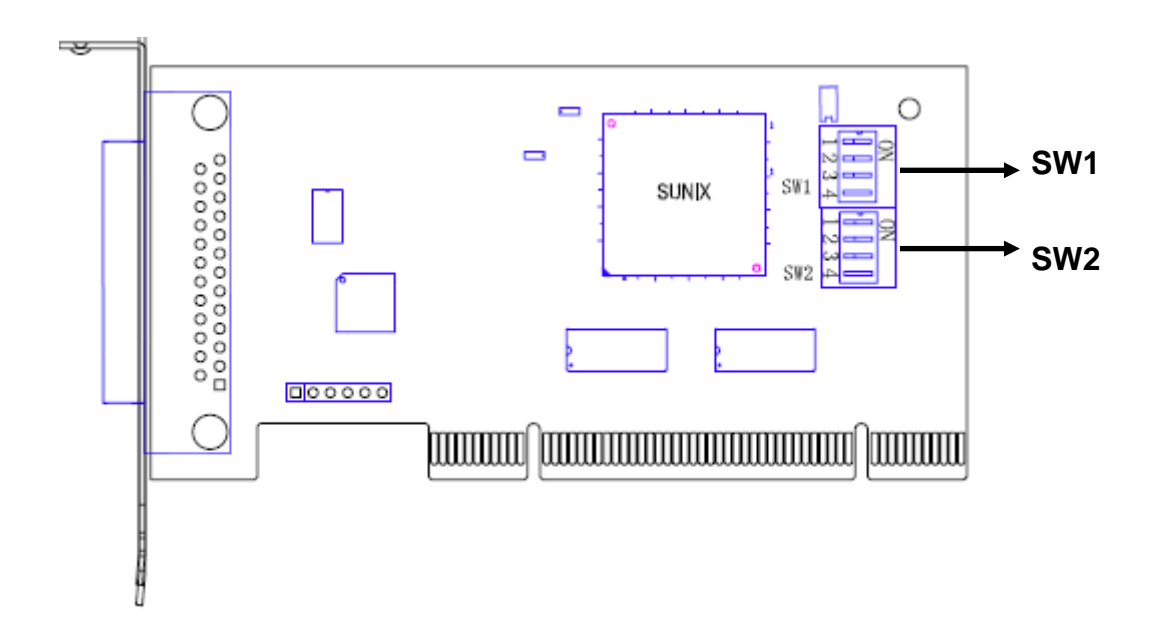

# Note:

SUNIX PAR5008R can simulate onboard native Parallel port operation mode. Before you can configure LPT settings under BIOS, now you set it via card's hardware jumper (SW1 & 2). Below pictures are examples of standard mother's BIOS. PAR5008R board will NOT show those settings under BIOS.

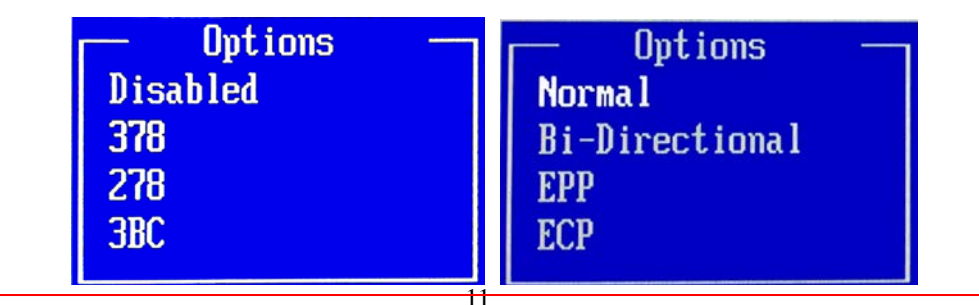

# SUNX.

Switch 1 (SW1) is the jumper setting for I/O address configuration. User can select Auto (PCI plug-n-play), 378, 278. or 3BC address. The first pin of switch is defined to enable/disable legacy address feature, and other pins control different address settings. Please refer to the picture for detail.

| SW1<br>Standard<br>(Default)         | Mode 1 | LPT Address<br>assigned by<br>system<br>automatically | 1 OFF<br>2 OFF<br>3 OFF<br>4 OFF | ON<br>1 2 3 4 |
|--------------------------------------|--------|-------------------------------------------------------|----------------------------------|---------------|
| Legacy<br>ISA<br>Address<br>Settings | Mode 2 | LPT Address<br>assigned to<br>378                     | 1 ON<br>2 ON<br>3 OFF<br>4 OFF   | ON<br>1 2 3 4 |
|                                      | Mode 3 | LPT Address<br>assigned to<br>278                     | 1 ON<br>2 OFF<br>3 ON<br>4 OFF   | ON<br>1 2 3 4 |
|                                      | Mode 4 | LPT Address<br>assigned to<br>3BC                     | 1 ON<br>2 OFF<br>3 OFF<br>4 ON   | ON<br>1 2 3 4 |

Note:

- 1. System default setting is Mode 1, and LPT Address assigned by system automatically.
- 2. Do NOT switch the jumper setting when computer is still running.
- 3. Mode1 (Auto) follows up PCI plug-n-play rule that LPT address is assigned randomly by system.

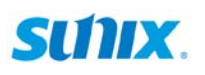

Switch 2 (SW2) is the jumper setting for Parallel port operation mode configuration. User can select Auto, Bi-directional, EPP, or ECP mode. Please refer to the picture for detail.

| SW2<br>Standard<br>(Default)            | Mode<br>1 | SPP/BPP/EPP/ECP<br>Full Function<br>Mode | 1 OFF<br>2 OFF<br>3 OFF<br>4 OFF | ON<br>1 2 3 4 |
|-----------------------------------------|-----------|------------------------------------------|----------------------------------|---------------|
| Parallel<br>Port<br>Default<br>Settings | Mode<br>2 | Bi-Directional<br>Mode                   | 1 ON<br>2 OFF<br>3 OFF<br>4 OFF  | ON<br>1 2 3 4 |
|                                         | Mode<br>3 | EPP Mode                                 | 1 ON<br>2 OFF<br>3 OFF<br>4 ON   | ON<br>1 2 3 4 |
|                                         | Mode<br>4 | ECP Mode                                 | 1 ON<br>2 OFF<br>3 ON<br>4 OFF   | ON<br>1 2 3 4 |
|                                         | Mode<br>5 | Manufacture Mode                         | 1 ON<br>2 OFF<br>3 ON<br>4 ON    | ON<br>1 2 3 4 |

Note:

- 1. System default setting is Mode 1, and operation mode is assigned by system or software automatically.
- 2. Do NOT switch the jumper setting when computer is still running.

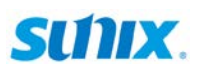

Please note that be sure to enable SW1 legacy address function jumper; then SW2 operation mode works. Here are some examples for reference.

#### 1). Manufactory default:

Under manufactory mode, all functions are disabling. It runs as standard PCI Parallel Card without remap function.

| Feature              | Description                                      | Switch |
|----------------------|--------------------------------------------------|--------|
| I/O address<br>(SW1) | Assigned by system automatically (SW1: Mode1)    |        |
|                      |                                                  | 1234   |
| Operation            | Auto-switching between ECP/EPP/SPP/              | ON     |
| mode                 | BPP modes without configuration.<br>(SW2: Mode1) |        |
| (SW2)                |                                                  | 1234   |
| Driver               | Please install SUNIX PCI driver.                 |        |

#### 2). Common User Mode:

Under common user mode, it runs 378 and BPP mode.

| Feature     | Description                      | Switch |
|-------------|----------------------------------|--------|
| I/O address | 378                              | ON     |
| (SW1)       | (SW1: Mode2)                     |        |
| Operation   | Bi-directional mode.             |        |
| mode        | (SW2: Mode2)                     |        |
| (SW2)       |                                  |        |
| Driver      | Please install windows in-box.   |        |
|             | Do NOT install SUNIX PCI driver. |        |

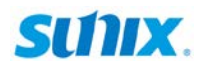

# 2.3 Pin Assignment

This chapter provides the DB25 female connector's pin assignments for SUNIX Universal PCI Remap Parallel Communication Board.

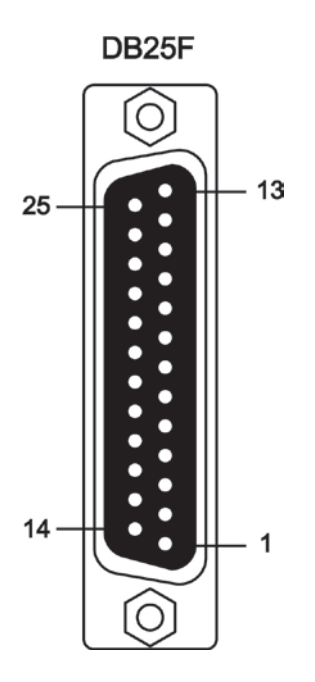

| DB25F | PIN         | DB25F | PIN          |
|-------|-------------|-------|--------------|
| 1     | STROBE      | 14    | AUTO FEED    |
| 2     | DATA0       | 15    | ERROR        |
| 3     | DATA1       | 16    | INT          |
| 4     | DATA2       | 17    | SELECT INPUT |
| 5     | DATA3       | 18    | GND          |
| 6     | DATA4       | 19    | GND          |
| 7     | DATA5       | 20    | GND          |
| 8     | DATA6       | 21    | GND          |
| 9     | DATA7       | 22    | GND          |
| 10    | ACKNOWLEDGE | 23    | GND          |
| 11    | BUSY        | 24    | GND          |
| 12    | PAPER EMPTY | 25    | GND          |
| 13    | SELECT      |       |              |

# **3.** Driver Installation

After installing the Universal PCI Parallel Communication Board in your system successfully, please follow the step by step software installation guide to confirm how to install appropriate driver and configure the LPT port settings.

Please note that there are different drivers and different installation guides for "Legacy ISA Address Operation mode" and "Standard PCI Plug-n-Play mode" under Windows operation system.

The driver for PCI parallel board supports Windows and Linux operating systems, and you can select your requirement in the following chapter:

The following topics covered in this chapter:

- 3.1 Windows Driver Install
  - Legacy ISA Address Operation Mode
    - \* Windows 7/2008
    - \* Windows Vista/XP/2003/2000/98
  - Standard PCI Plug-n-Play Mode
- 3.2 Windows Driver Uninstall
- 3.3 Windows Verify Installation
- 3.4 Linux Driver Install

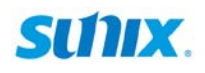

## 3.1 Windows Driver Install

### - Legacy ISA Address Operation Mode

Please refer to following instructions to install the driver for the first time under Windows operation system. You will need to plug the board in an available PCI or PCI-X slot first, before installing the driver. This chapter makes a description of driver installation under Legacy ISA Address Operation Mode. Be sure to set jumper at Mode 2 (378), Mode 3 (278). or Mode 4 (3BC).

### Windows 7 / 2008

(1) Right-click the mouse on "Computer" icon, and select "Manage".

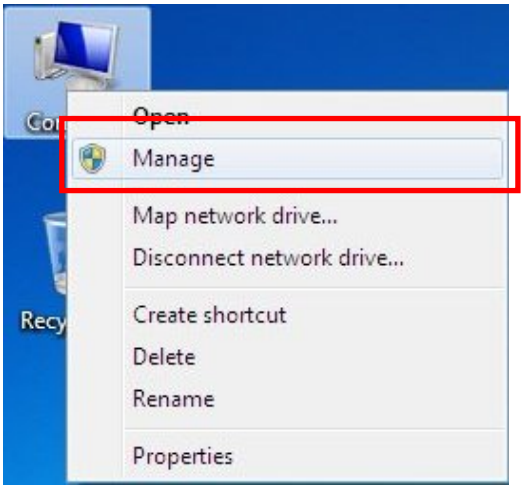

(2) Please select "Device Manager". Click "Action" on the tool bar, and select "Add legacy hardware".

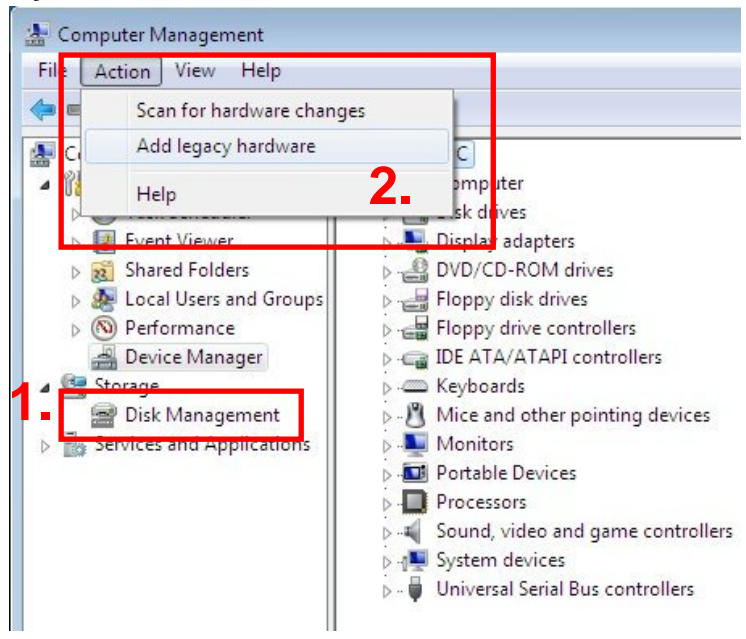

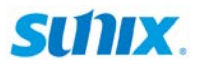

#### (3) Add Hardware Wizard window pops up. Please click "Next".

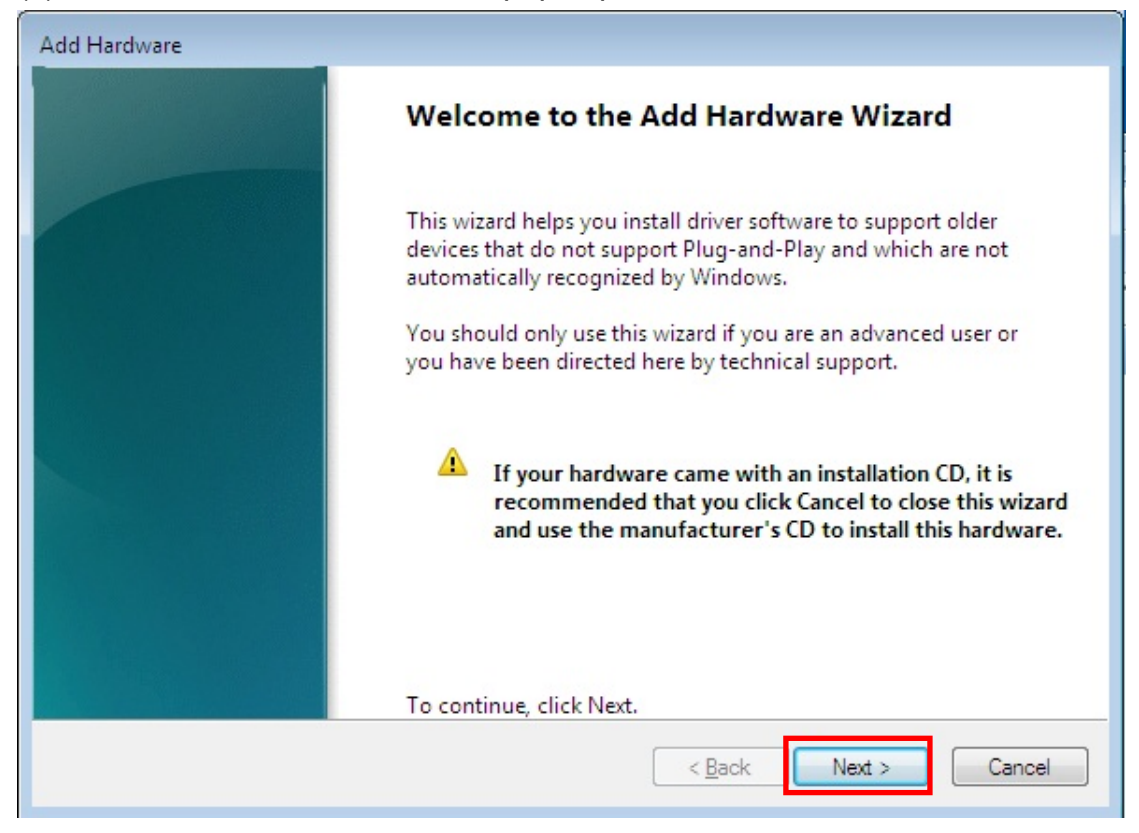

#### (4) Please select "Install the hardware that I manually select from a list".

| Add Hardware                                                                                                    |  |  |
|----------------------------------------------------------------------------------------------------|--|--|
| The wizard can help you install other hardware                                                                                                    |  |  |
| The wizard can search for other hardware and automatically install it for you. Or, if you know exactly which hardware model you want to install, you can select it from a list. |  |  |
| What do you want the wizard to do?                                                                                                    |  |  |
| Install the hardware that I manually select from a list (Advanced)                                                                                                    |  |  |
|                                                                                                    |  |  |
|                                                                                                    |  |  |
| < <u>B</u> ack Cancel                                                                                                    |  |  |

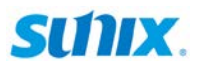

# (5) Please select "Ports (COM & LPT)", and click "Next".

| Add Hardware                                                              |          |  |
|---------------------------------------------------------------------------|----------|--|
| From the list below, select the type of hardware you are installing       |          |  |
|                                                                           |          |  |
| If you do not see the hardware category you want, click Show All Devices. |          |  |
| Common <u>h</u> ardware types:                                            |          |  |
| TMulti-port serial adapters                                               | *        |  |
| PCMCIA adapters                                                           |          |  |
| Portable Devices                                                          |          |  |
| Ports (COM & LPT)                                                         |          |  |
| SBP2 IEEE 1394 Devices                                                    |          |  |
| SD host adapters                                                          | <b>.</b> |  |
| w secondy services                                                        |          |  |
| < <u>B</u> ack Next >                                                     | Cancel   |  |

(6) Please select "ECP Printer Port" and click "Next".

| Add Hardware                                                               |                                                                                                    |
|----------------------------------------------------------------------------|----------------------------------------------------------------------------------------------------|
| Select the device driver you w                                             | ant to install for this hardware.                                                                                 |
| Select the manufacturer<br>disk that contains the dri                      | and model of your hardware device and then click Next. If you have a<br>ver you want to install, click Have Disk. |
| Manufacturer<br>(Standard port types)<br>Microsoft                         | Model                                                                                                    |
| This driver is digitally signed.<br><u>Tell me why driver signing is i</u> | <u>H</u> ave Disk                                                                                                 |
|                                                                            | < <u>B</u> ack Cancel                                                                                             |

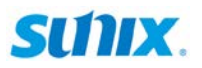

(7) Please click "**Next**" to continue LPT port installation.

| Add Hardware                                       |                                   |  |
|----------------------------------------------------|-----------------------------------|--|
| The wizard is ready to install your hardware       |                                   |  |
|                                                    |                                   |  |
| Hardware to install:                               |                                   |  |
| ECP Printer Port                                   |                                   |  |
| To start installing your new hardware, click Next. |                                   |  |
|                                                    |                                   |  |
|                                                    |                                   |  |
|                                                    |                                   |  |
|                                                    |                                   |  |
|                                                    | < <u>B</u> ack <u>Next</u> Cancel |  |

(8) Please click "Finish" to end the Add Hardware Wizard.

| Add Hardware |                                                                                                    |  |
|--------------|----------------------------------------------------------------------------------------------------|--|
|              | Completing the Add Hardware Wizard                                                                                                    |  |
|              | The following hardware was installed:<br>ECP Printer Port<br>Solution<br>The software for this device is now installed, but may not work<br>correctly.<br>Windows cannot determine the settings for this device.<br>Consult the documentation that came with this device and use<br>the Resource tab to set the configuration. (Code 34) |  |
|              | View or change resources for this hardware (Advanced)         To close this wizard, click Finish.         < Back       Finish         Cancel                                                                                                    |  |

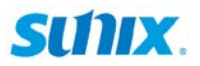

(9) There is a new ECP Printer Port (LPT3) with **exclamation mark** shown in the device manger. Note: This LPT port is not ready for using at this time.

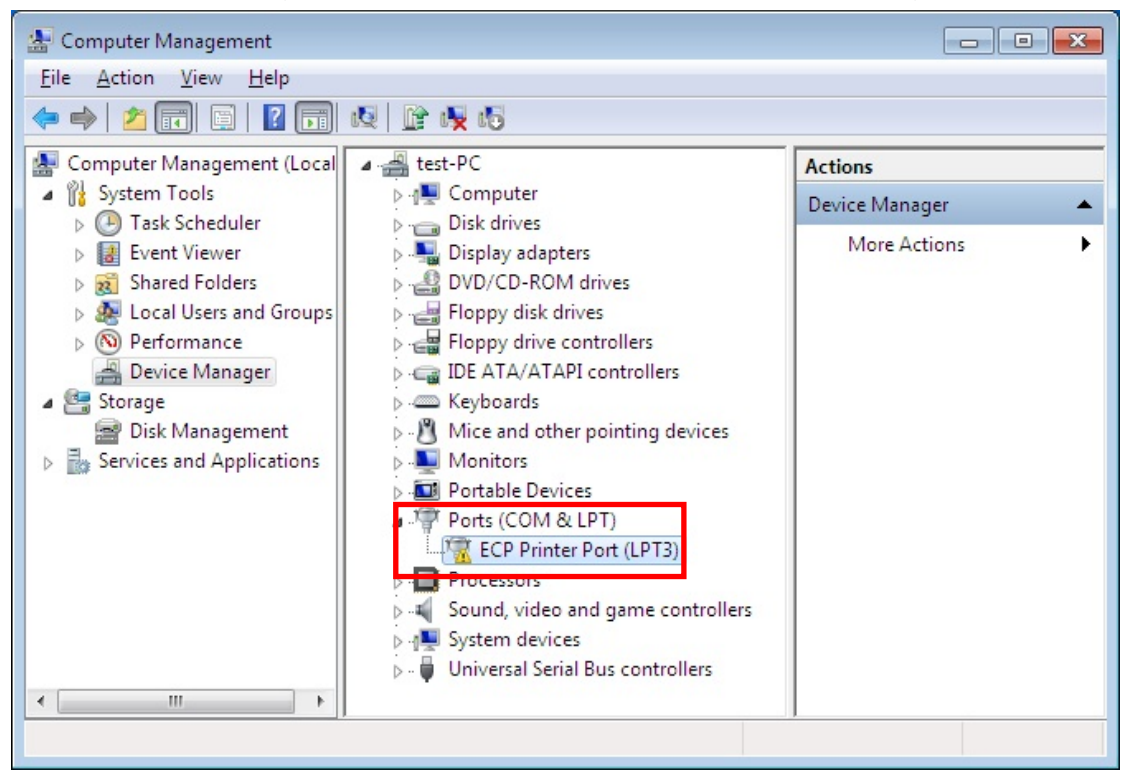

(10) Right-click the mouse on "LPT3" icon, and select "Properties".

| 🛃 Computer Management                                                                                                    |                                                                                                    |                                                                   |
|----------------------------------------------------------------------------------------------------|----------------------------------------------------------------------------------------------------|-------------------------------------------------------------------|
| File Action View Help                                                                                                    |                                                                                                    |                                                                   |
| 🗢 🄿 🞽 🖬 🗐 🖉 🖬                                                                                                    | R 🕅 🙀 😼                                                                                                    |                                                                   |
| 🜆 Computer Management (Local                                                                                                    | 🔺 🚔 test-PC                                                                                                    | Actions                                                           |
| ▲                                                                                                    | ⊳ nt Computer                                                                                                    | Device Manager 🔺                                                  |
| <ul> <li>Fask Scheuder</li> <li>Event Viewer</li> <li>Shared Folders</li> <li>Local Users and Groups</li> <li>Performance</li> <li>Device Manager</li> <li>Storage</li> <li>Disk Management</li> <li>Services and Applications</li> </ul> | <ul> <li>Disk drives</li> <li>Display adapters</li> <li>DVD/CD-ROM drives</li> <li>Floppy disk drives</li> <li>Floppy drive controllers</li> <li>IDE ATA/ATAPI controllers</li> <li>IDE ATA/ATAPI controllers</li> <li>Keyboards</li> <li>Mice and other pointing devices</li> <li>Monitors</li> <li>Ports (COM &amp; LPT)</li> </ul> | More Actions                                                      |
| 4                                                                                                    | ECP Printer Port (LPT3)     Processors     Sound, video and game cc     Dis     System devices     Universal Serial Bus contro     Sca                                                                                                    | date Driver Software<br>able<br>install<br>n for hardware changes |
|                                                                                                    | Pro                                                                                                    | operties                                                          |

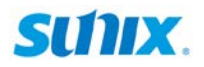

(11) Go to "Resource" table and click "Set Configuration Manually".

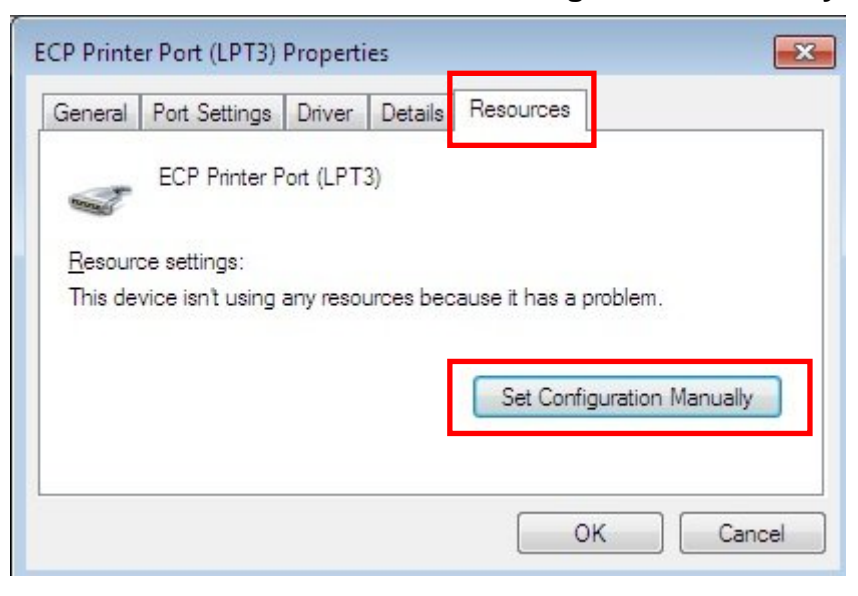

#### (12) Select "I/O Range" icon.

"Uncheck" the Use automatically settings, and click "Change Settings".

| ECP Printer Port (LPT3) Properties             |
|------------------------------------------------|
| General Port Settings Driver Details Resources |
| ECP Printer Port (LPT3)                        |
| Resource settings:                             |
| Resource type Setting                          |
| I/O Range ?                                    |
|                                                |
| Setting based on: Basic configuration 0000     |
| 2. 3.                                          |
| Use automatic settings Change Setting          |
|                                                |
|                                                |
| No connets.                                    |
|                                                |
| · · · · · · · · · · · · · · · · · · ·          |
| OK Cancel                                      |

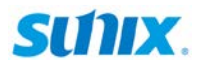

(13) Select IO address which is same as your jumper settings, such as **"378**" in this example. After IO address settings finish, click **"OK**" to continue.

| nter the input/output range you would like to set for this device.                                                                                              |  |
|----------------------------------------------------------------------------------------------------|--|
| You may either enter a specific range and the nearest valid range<br>will be automatically selected, or you may select a range using the<br>up and down arrows. |  |
| This resource is assigned to the following child device(s):                                                                                                    |  |
| Value: 0378 - 037A                                                                                                    |  |
| Conflict information                                                                                                    |  |
| following device(s):                                                                                                    |  |
| Following device(s):                                                                                                    |  |
| PCI bus OK Cancel                                                                                                    |  |

Please pay attention to the Conflict information dialog, if address resource is occupied by system, and this address is not workable.

#### Click "Yes" to continue.

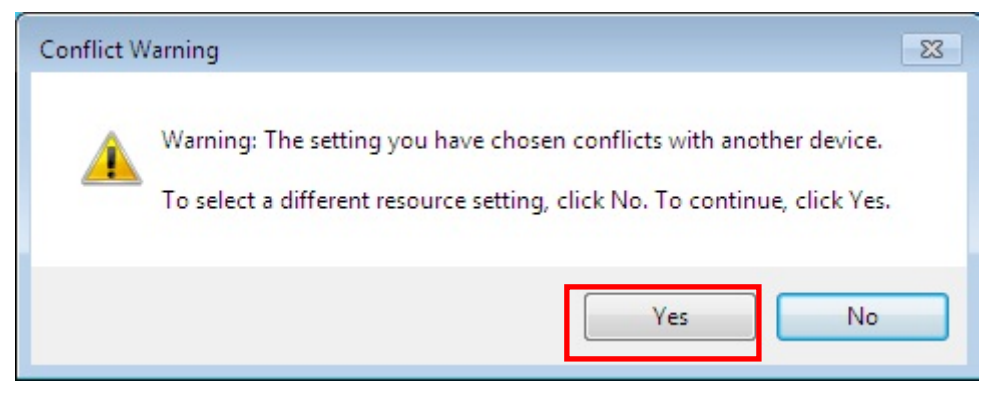

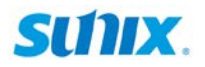

(14) You can read IO setting information in this table, click "**OK**" to finish steps.

| ECP Printer Port (LPT3) Properties                                                                 | ×    |
|----------------------------------------------------------------------------------------------------|------|
| General Port Settings Driver Details Resources                                                     |      |
| ECP Printer Port (LPT3)                                                                            |      |
| Resource settings:           Resource type         Setting           I/O Range         0378 - 037A |      |
| Setting <u>b</u> ased on: Basic configuration 0000                                                 | •    |
| Use automatic settings                                                                             |      |
| Conflicting device list:                                                                           |      |
| Input/Output Range 0378 - 037A used by:<br>PCI bus                                                 | *    |
| ОК Са                                                                                              | ncel |

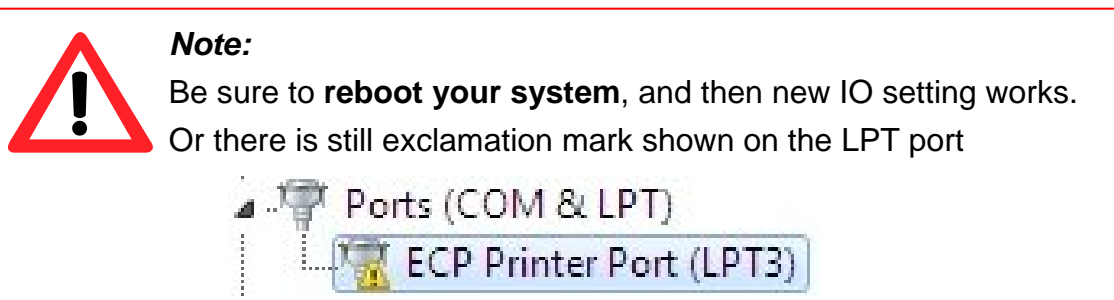

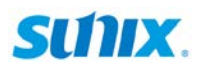

(15) After system rebooting, you can go to device manager to check LPT working status on your system. In this example, the 378 address setting is workable for LPT3.

| 🖌 🛁 test-PC                                                                                                    | ECP Printer Port (LPT3) Properties                                                                                                    |
|----------------------------------------------------------------------------------------------------|----------------------------------------------------------------------------------------------------|
| <ul> <li>Computer</li> <li>Disk drives</li> <li>Display adapters</li> <li>DVD/CD-ROM drives</li> <li>Floppy disk drives</li> <li>Floppy drive controllers</li> <li>IDE ATA/ATAPI controllers</li> <li>Keyboards</li> <li>Mice and other pointing devices</li> </ul> | General       Port Settings       Driver       Details       Resources         ECP Printer Port (LPT3)       Image: Compare Settings: Compare Setting Setting       Image: Compare Setting Setting       Image: Compare Setting Setting         Image: I/O Range       0378 - 037A       Image: Setting Setting Seting Setting Setting Set |
| Monitors     Portable Devices     Ports (COM & LPT)     ECP Printer Port (LPT3)     Processors     Sound, video and game controllers     System devices     Universal Serial Bus controllers                                                                        | Use automatic settings Change Setting<br>Conflicting device list:<br>No conflicts.                                                                                                    |

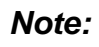

Wrong or conflicting address setting makes exclamation mark existing on LPT port. This port does NOT work until correct setting.

| ECP Pri                            | nter Port (LPT3)                     |                     |
|------------------------------------|--------------------------------------|---------------------|
| Resource setting                   | 3:                                   |                     |
| Resource type                      | Setting                              |                     |
| 🚳 I/O Range                        | 0378 - 037A                          |                     |
| Setting <u>b</u> ased on           | Current configuration                | ▼<br>Change Setting |
| Conflicting device                 | e list:                              |                     |
| Input/Output Ra<br>ECP Printer Por | nge 0378 - 037A used by:<br>t (LPT1) | *                   |

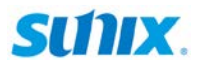

### Windows Vista/XP/2003/2000/98

(1) Go the "Control Panel", and select "Add Hardware" icon.

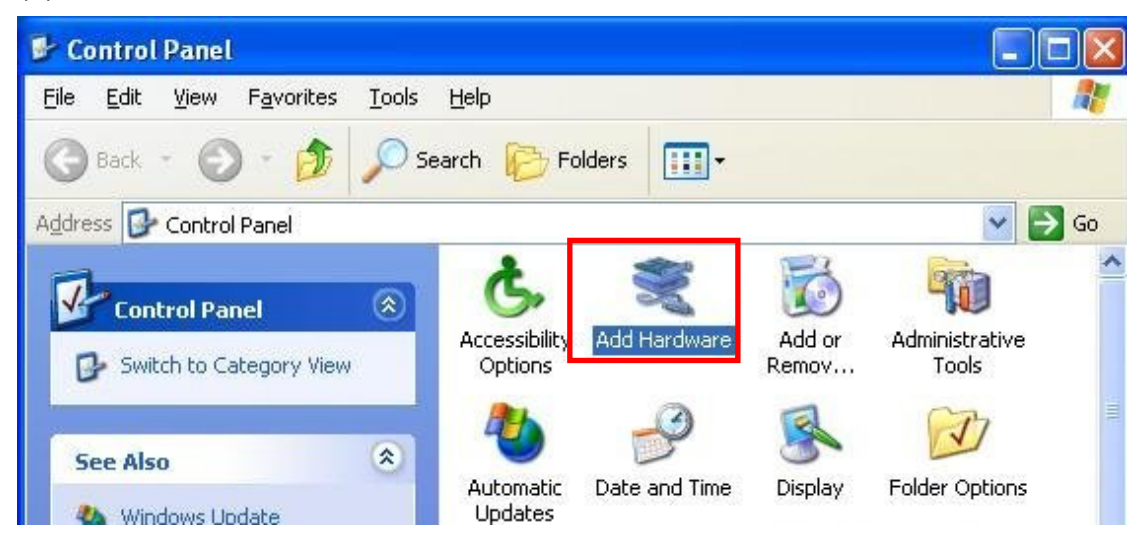

(2) Add Hardware Wizard window pops up. Please click "Next".

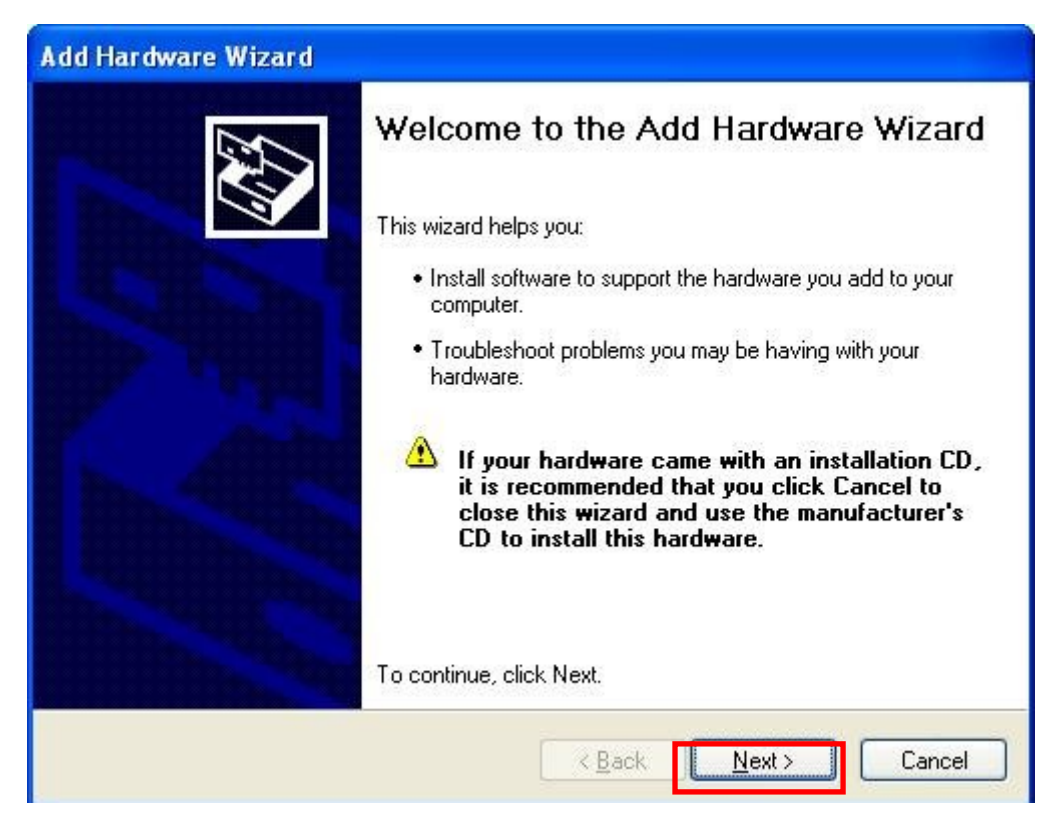

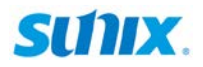

(3) Select "Yes, I have already connected the hardware". Click "Next".

| Add Hardware Wizard                                                                                    |   |
|----------------------------------------------------------------------------------------------------|---|
| Is the hardware connected?                                                                             | > |
| Have you already connected this hardware to your computer? Ores, I have already connected the hardware |   |
| No, I have not added the <u>hardware yet</u>                                                           |   |
|                                                                                                    |   |
|                                                                                                    |   |
|                                                                                                    |   |
| < <u>B</u> ack <u>N</u> ext > Cancel                                                                   |   |

(4) Select "Add a new hardware device", and click "Next" to continue.

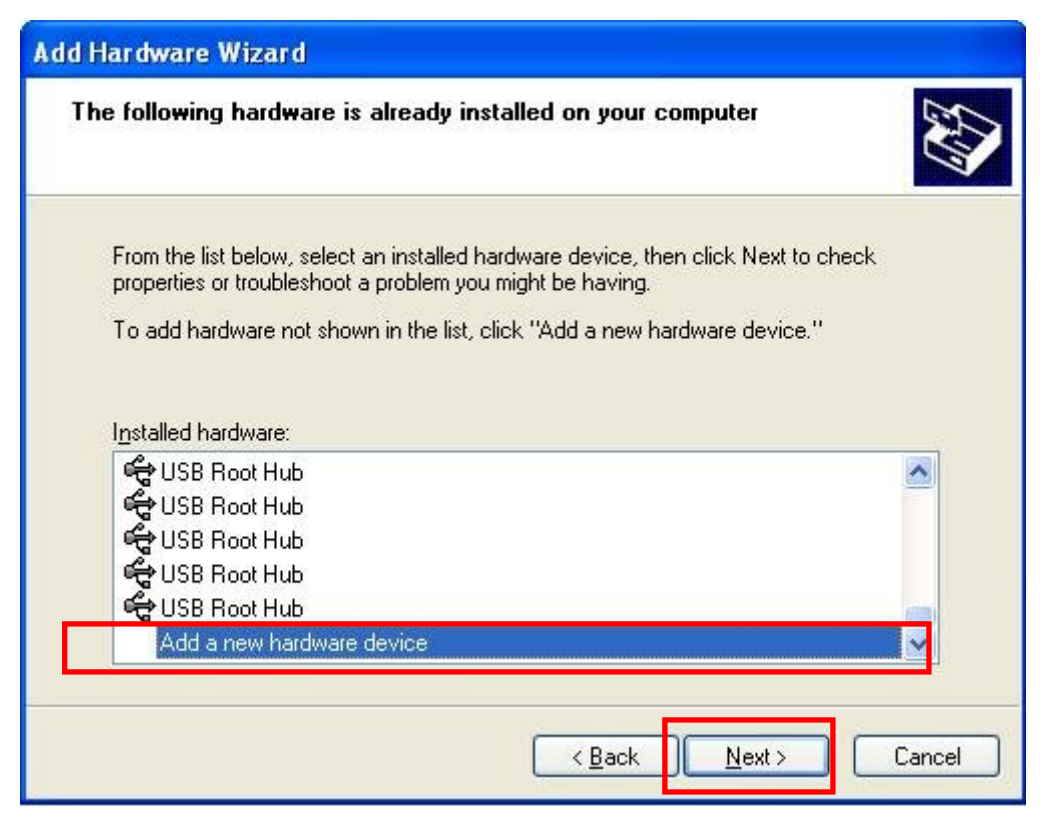

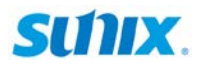

#### (5) Select "Install the hardware that I manually select from a list".

Click "Next" to continue.

| Add Hardware Wizard                                                                                                    |
|----------------------------------------------------------------------------------------------------|
| The wizard can help you install other hardware                                                                                                    |
| The wizard can search for other hardware and automatically install it for you. Or, if you<br>know exactly which hardware model you want to install, you can select it from a list. |
| What do you want the wizard to do?                                                                                                    |
| Search for and install the hardware automatically (Recommended)                                                                                                    |
| Install the hardware that I manually select from a list (Advanced)                                                                                                    |
|                                                                                                    |
|                                                                                                    |
|                                                                                                    |
|                                                                                                    |
|                                                                                                    |
|                                                                                                    |
| < <u>Back</u> Cancel                                                                                                    |
|                                                                                                    |

(6) Select "Port (COM & LPT)", and click "Next" to continue.

| Add Hardware Wizard                                                                                                    |   |
|----------------------------------------------------------------------------------------------------|---|
| From the list below, select the type of hardware you are installing                                                                |   |
| If you do not see the hardware category you want, click Show All Devices.<br>Common <u>h</u> ardware types:                        |   |
| Multi-port serial adapters  Multi-port serial adapters  Potection adapters  Potection adapters  Potection and Flash memory devices |   |
| Ports (COM & LPT)<br>Printers<br>SCSI and RAID controllers<br>Softing Fieldburg Interface                                          |   |
| < <u>Back</u> <u>Next</u> > Cancel                                                                                                 | כ |

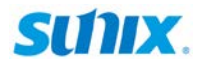

(7) Select "ECP Printer Port", and click "Next" to continue.

| Add Hardware Wizard                                                     |                                                                                                    |  |  |  |
|-------------------------------------------------------------------------|----------------------------------------------------------------------------------------------------|--|--|--|
| Select the device driver                                                | you want to install for this hardware.                                                                                   |  |  |  |
| Select the manufacture have a disk that contain                         | er and model of your hardware device and then click Next. If you<br>ins the driver you want to install, click Have Disk. |  |  |  |
| Manufacturer                                                            | Model                                                                                                    |  |  |  |
| (Standard port types)<br>Cyclades Corporation<br>Microsoft<br>Prolific  | Communications Port                                                                                                    |  |  |  |
| This driver is digitally signed<br><u>Tell me why driver signing is</u> | t. <u>H</u> ave Disk                                                                                                    |  |  |  |
|                                                                         | < <u>Back</u> <u>Next</u> Cancel                                                                                         |  |  |  |

(8) Click "Next" to start installing the LPT port on your system.

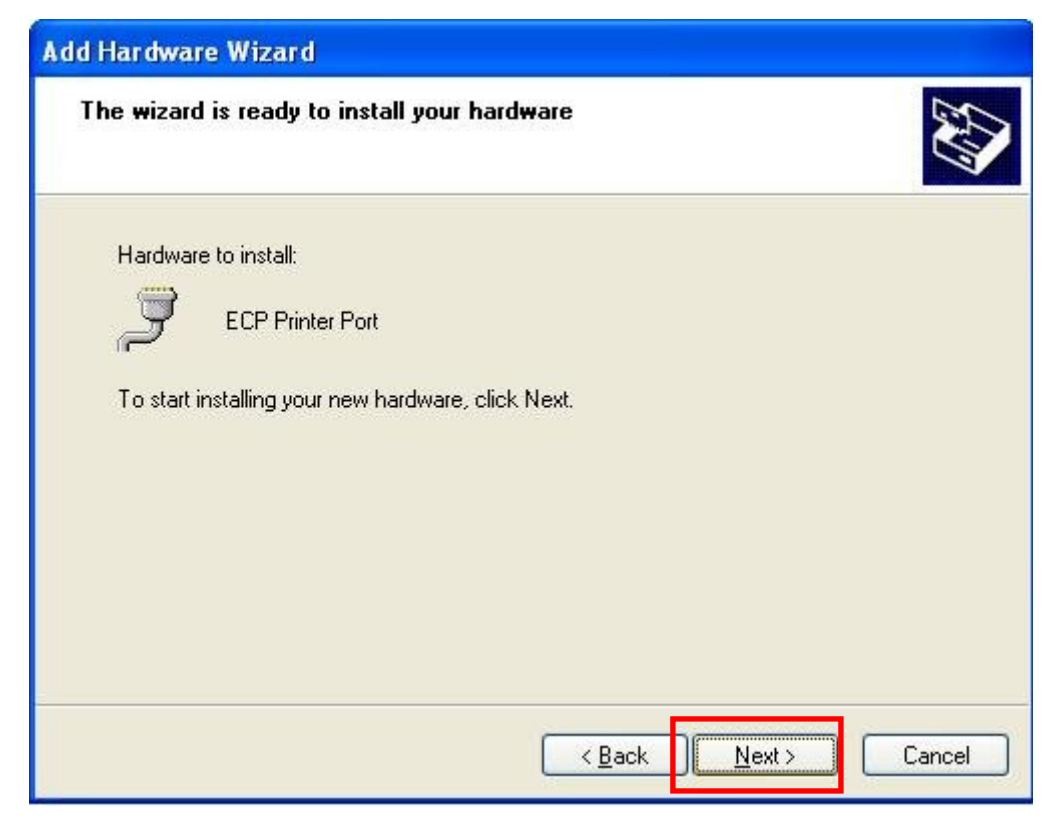

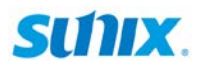

(9) Click "Finish" to end of installation operation.

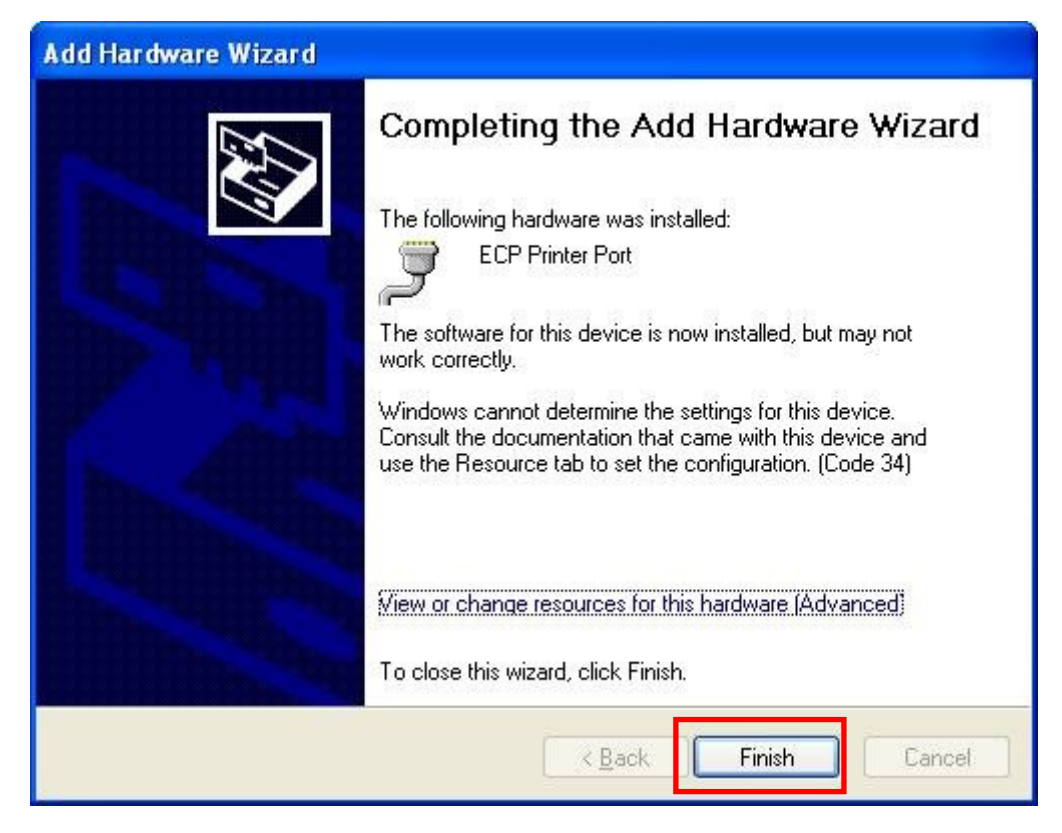

(10) There is a new ECP Printer Port (LPT3) with exclamation mark shown in the device manger. Note: This LPT port is not ready for using at this time. Right-click the mouse on "LPT3" icon, and select "Properties".

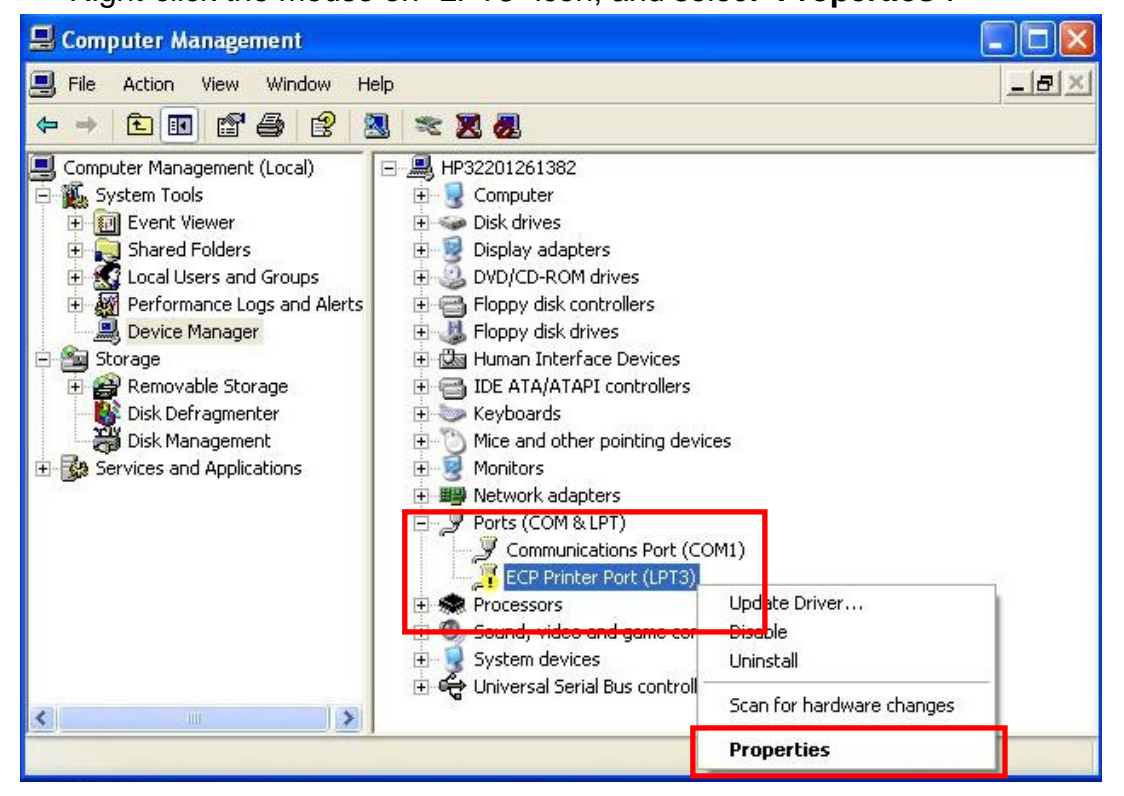

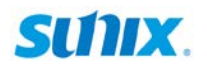

(11) Go to "Resource" table and click "Set Configuration Manually".

| ECP Prin                 | iter Port (LP                    | T3) Pr    | opertie   | s             |               | ? 🛛     |
|--------------------------|----------------------------------|-----------|-----------|---------------|---------------|---------|
| General                  | Port Settings                    | Driver    | Details   | Resources     | 1             |         |
| Ţ                        | ECP Printer F                    | Port (LPT | 3)        |               |               |         |
| <u>R</u> esou<br>This de | ce settings:<br>vice isn't using | any reso  | urces bec | ause it has a | problem.      |         |
|                          |                                  |           |           | Set Con       | figuration Ma | anually |
| 1                        |                                  |           |           |               | ок (          | Cancel  |

(12) Select "I/O Range" icon, and click "Change Settings".

| Resource           | ECP Printer F<br>settings:<br><del>co type Sc</del><br>Range ? | Port (LPT: | 3)         |        |        |         |
|--------------------|----------------------------------------------------------------|------------|------------|--------|--------|---------|
| Resource           | settings:<br><del>cotype Sc</del><br>Range ?                   | tting      |            |        |        |         |
| Recourt            | <del>oo type   Sc</del><br>Range   ?                           | tting      |            |        |        |         |
| (IIII)/O F         | Range ?                                                        |            |            |        |        |         |
|                    |                                                                | _          |            |        |        |         |
|                    |                                                                |            |            |        |        |         |
| Cotting by         | and on: De                                                     | the second |            | 000    |        |         |
| Seturiy <u>D</u> o |                                                                | isic confi | guration u | 000    | 2      | ×       |
|                    |                                                                | l Ise auto | matic set  | tinas  | Change | Setting |
| Confliction        |                                                                | 200 000    |            | ango - |        | Setting |
| No confli          | g device list.                                                 |            |            |        |        | -       |
| 140 00111          | 010.                                                           |            |            |        |        |         |
|                    |                                                                |            |            |        |        |         |
|                    |                                                                |            |            |        |        | ×       |
|                    |                                                                |            |            |        | ОК     | Cancel  |

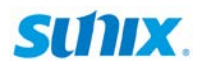

(13) Select IO address which is same as your jumper settings, such as "378" in this example. After IO address settings finish, click "OK" to continue.

| Edit Input/Output Range                                                                                                    |  |  |  |  |
|----------------------------------------------------------------------------------------------------|--|--|--|--|
| Enter the input/output range you would like to set for this device.                                                                                             |  |  |  |  |
| You may either enter a specific range and the nearest valid range<br>will be automatically selected, or you may select a range using the<br>up and down arrows. |  |  |  |  |
| This resource is assigned to the following child device(s):                                                                                                    |  |  |  |  |
| ⊻alue: 0378 - 037A                                                                                                    |  |  |  |  |
| Conflict information                                                                                                    |  |  |  |  |
| The setting you have chosen does not conflict with any other<br>devices.                                                                                        |  |  |  |  |
| No devices are conflicting.                                                                                                    |  |  |  |  |
| OK Cancel                                                                                                    |  |  |  |  |

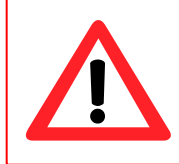

#### Note:

Please pay attention to the Conflict information dialog, if address resource is occupied by system, and this address is not workable.

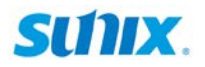

(14) You can read IO setting information in this table, click "OK" to finish steps.

| CP Printer Port           | (LPT3) Properties            | × |
|---------------------------|------------------------------|---|
| General Port Setti        | ngs Driver Details Resources |   |
| ECP Prin                  | iter Port (LPT3)             |   |
| Resource settings         |                              |   |
| Resource type             | Setting                      |   |
| 🗰 I/O Range               | 0378 - 037A                  |   |
| Setting <u>b</u> ased on: | Basic configuration 0000     |   |
|                           | Use automatic settings       |   |
| Conflicting device        | Tist.                        |   |
| No conflicts.             |                              |   |
|                           | OK Cancel                    | 5 |

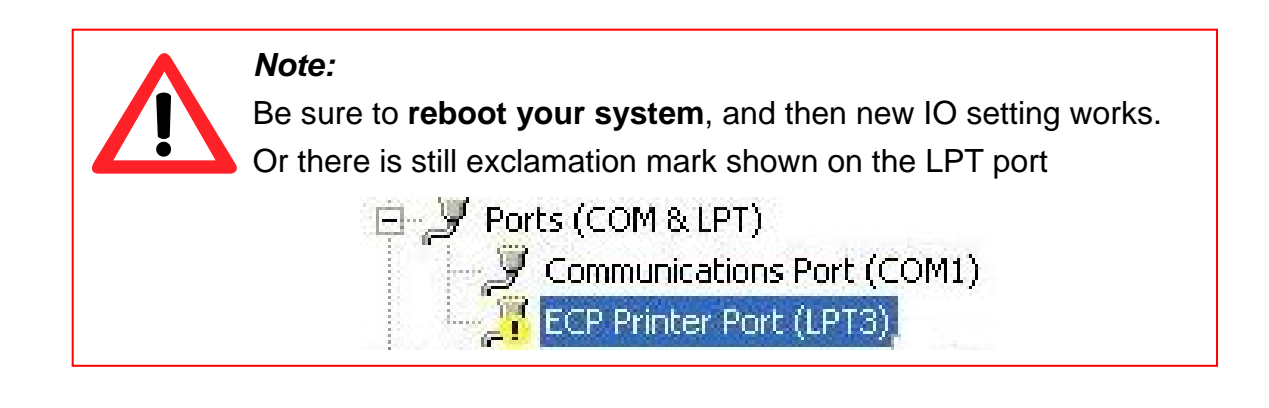

(15) System asks restarting your computer. Please click "Yes" to continue.

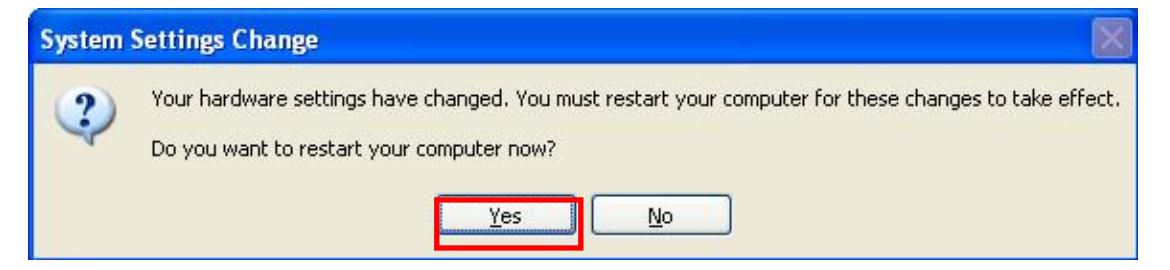

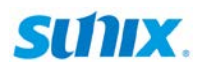

(15) After system rebooting, you can go to device manager to check LPT working status on your system. In this example, the 378 address setting is workable for LPT3.

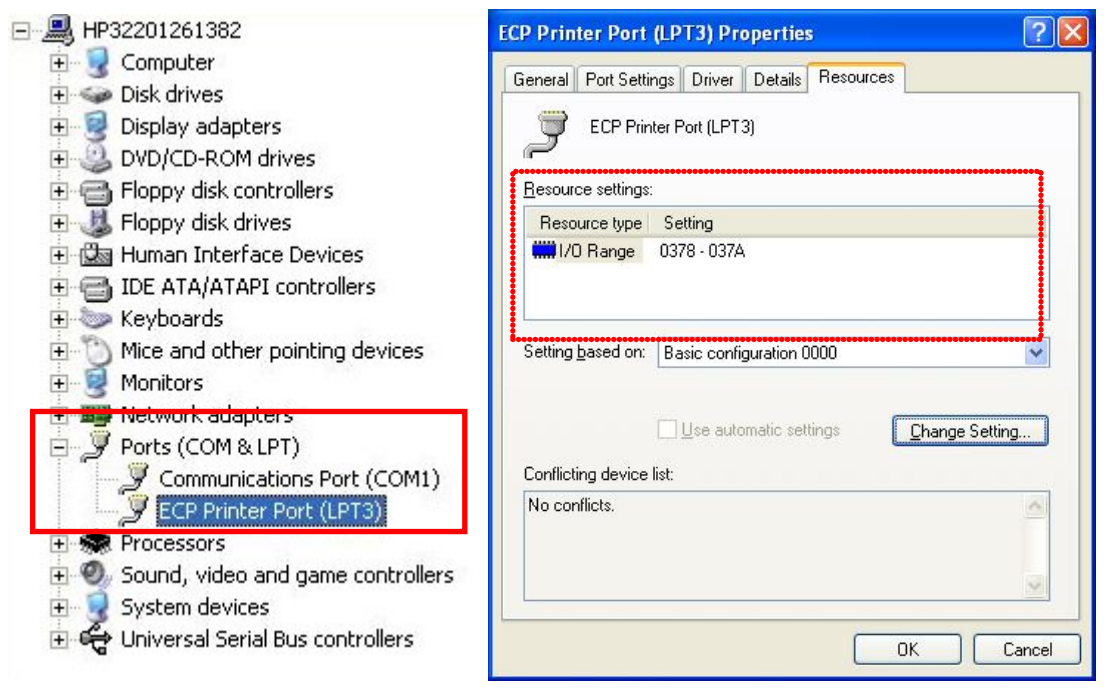

#### Note:

Wrong or conflicting address setting makes exclamation mark existing on LPT port. This port does NOT work until correct setting.

| You may either enter a specific range and the nearest valid range<br>will be automatically selected, or you may select a range using the<br>up and down arrows.<br>This resource is assigned to the following child device(s):<br>Value: 0278 - 027A | e |
|----------------------------------------------------------------------------------------------------|---|
| This resource is assigned to the following child device(s):                                                                                                    |   |
| Value: 0278 - 027A                                                                                                    |   |
| Value: 0278 - 027A                                                                                                    |   |
|                                                                                                    |   |
| Conflict information                                                                                                    |   |
| Warning: The setting you have chosen conflicts with the<br>following device(s):                                                                                                    |   |
| ISAPNP Read Data Port<br>Motherboard resources                                                                                                    |   |

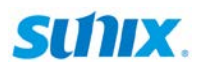

### - Standard PCI Plug-n-Play Mode

Please refer to following instructions to install the driver for the first time under Windows operation system when jumper setting at Mode 1 (default). You will need to plug the board in an available PCI or PCI-X slot first, before installing the driver.

- (1) After the board is physically installed and the PC boots up, system will detect the PCI parallel board and prompt for driver installation wizard, please choose cancel.
- (2) Put CD driver bound with product in your CD / DVD ROM drive. Please select Run autorun.exe., then select "Driver Installation".

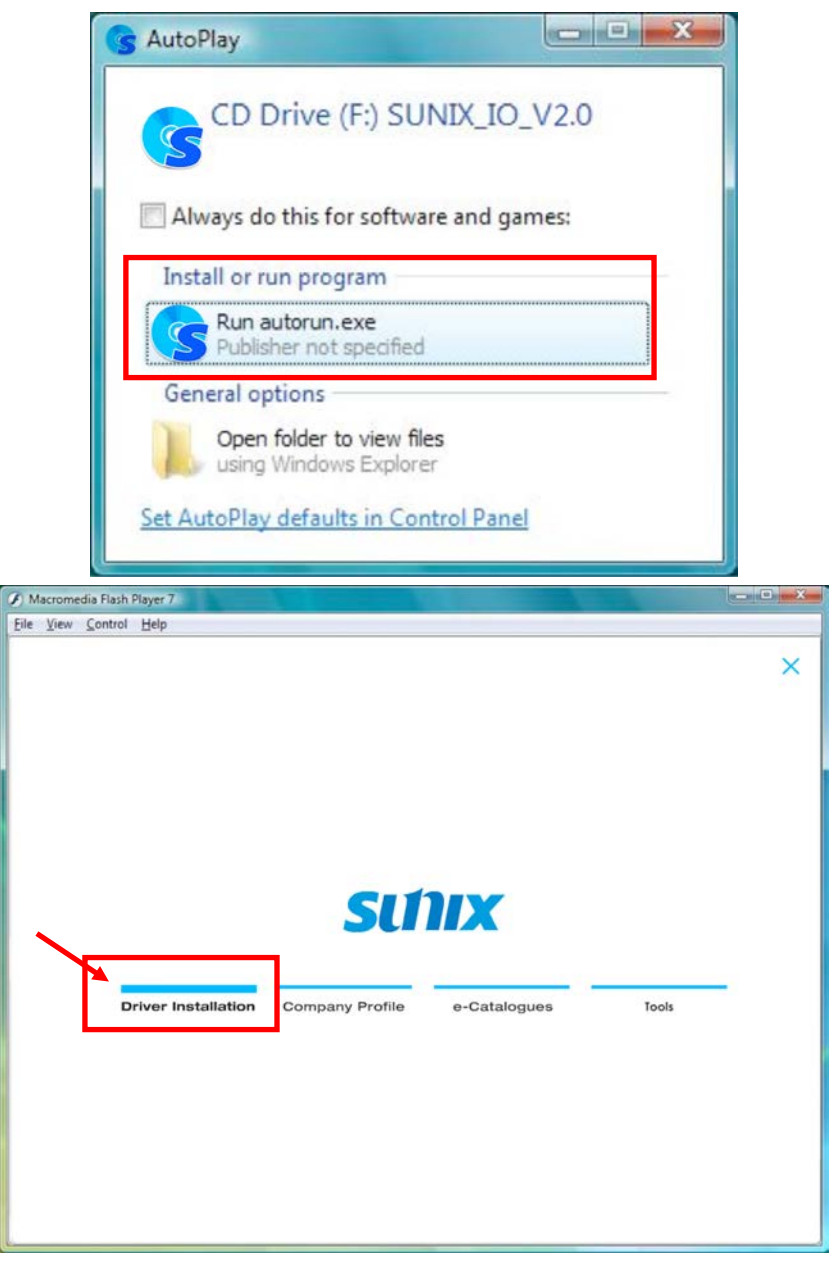

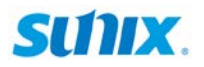

(3) Please select the product interface you bought, such as PCI.

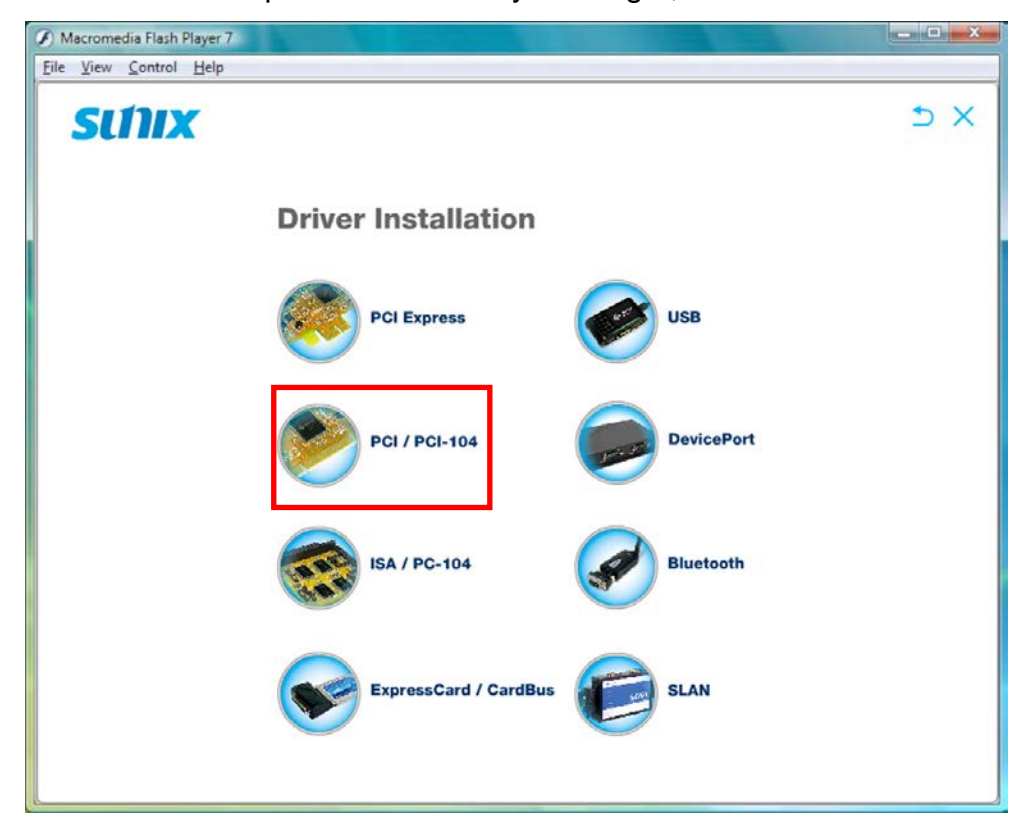

(4) Please select the O.S. version you are using, such as Windows Vista.Then system will process the driver installation step automatically.

| Macromedia Flash Player 7      |                                                      |               |
|--------------------------------|------------------------------------------------------|---------------|
| <u>File View Control H</u> elp |                                                      |               |
| SUNIX                          |                                                      | <b>fi</b> ⊃ X |
| Driver                         | PCI Express                                          |               |
|                                | Windows XP / Vista / 7 / 8 / 8.1 (x86 / x64)         |               |
|                                | Windows Server 2003 / 2008 / 2012R2 (x64)            |               |
|                                | • Windows 2000 (x86)                                 |               |
|                                | • CE 4.2 • CE 5.0 • CE 6.0                           |               |
| ۵                              | O Linux                                              |               |
| DOS                            | o dos                                                |               |
| Manual                         |                                                      |               |
|                                | RS-232 Serial     RS-232 Powered Serial              |               |
|                                | <ul> <li>Parallel</li> <li>RS-232/422/485</li> </ul> |               |
|                                | <ul> <li>Multi I/O</li> <li>RS-422/485</li> </ul>    |               |
|                                |                                                      |               |

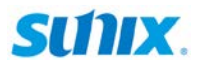

(5) Click "Next" to continue driver installation steps.

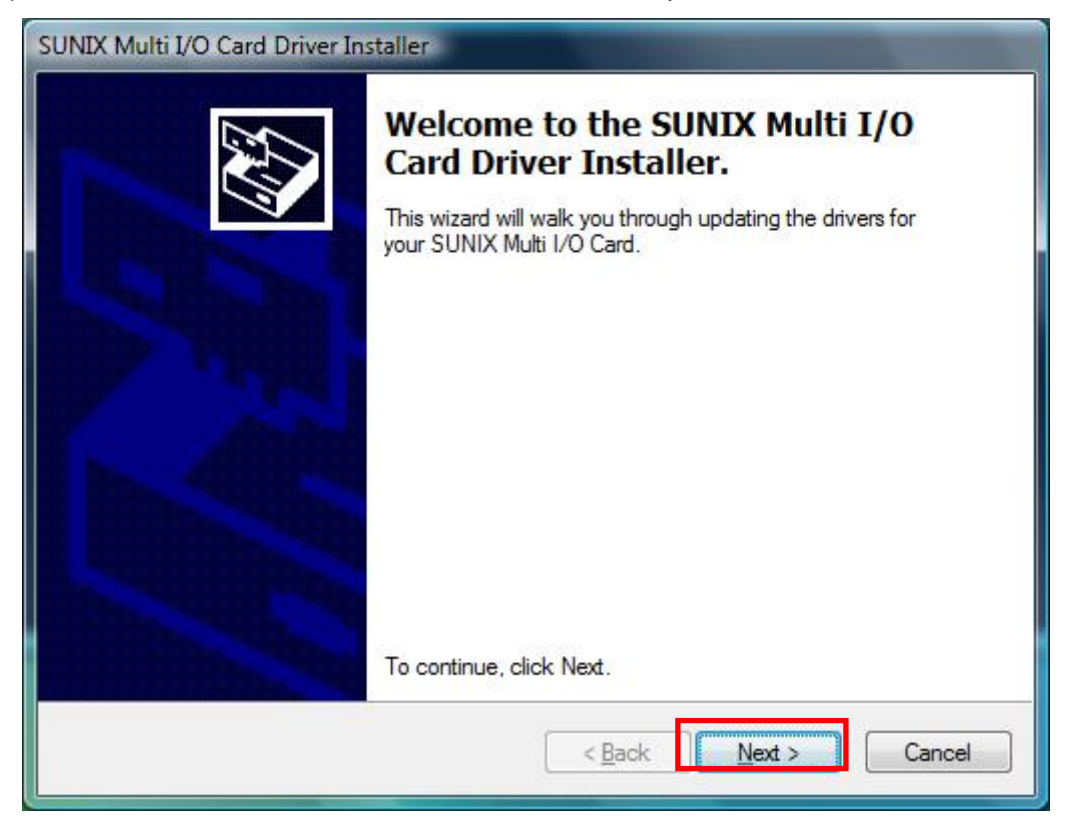

(6) Click "**Finish**" to end installation steps. If SUNIX I/O card install correct in your system, you can read "**V**" icon in this picture.

| SUNIX Multi I/O Card Driver In | staller                                                            | And in case of the local division of the local division of the loc |  |
|--------------------------------|--------------------------------------------------------------------|----------------------------------------------------------------------------------------------------|--|
|                                | Completing SUNIX Multi I/O Card<br>Driver Installation Wizard      |                                                                                                    |  |
|                                | The drivers were successfully in                                   | stalled on this computer.                                                                                                    |  |
|                                | You can now connect your devi<br>came with instructions, please re | ce to this computer. If your device<br>ad them first.                                                                                                    |  |
|                                | Drive Name                                                         | Status                                                                                                    |  |
|                                | SUNIX Co., Ltd. SUNIX                                              | Ready to use<br>Ready to use                                                                                                    |  |
|                                | < <u>B</u> ack                                                     | Finish Cancel                                                                                                    |  |

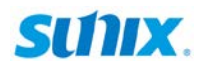

## **3.2 Windows Driver Uninstall**

Please refer to following instructions uninstall Multi-I/O card driver.

(1) Click on the "Programs and Features" tab in the Windows Control Panel.

Start > Controller Panel > Programs and Features

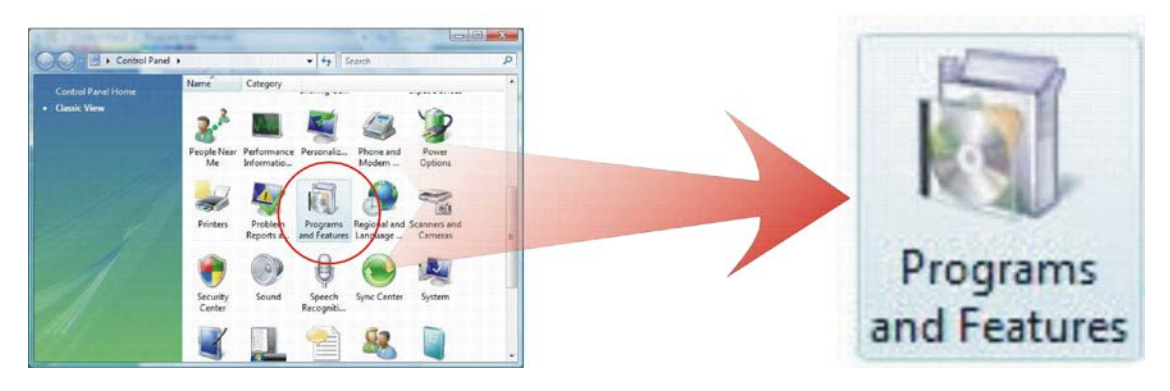

(2) Entry Uninstall or change a program page, and double click "Windows Driver Package – SUNIX Co., Ltd SUNIX Multi-I/O Controller" to process driver uninstall procedure.

| C A a Longest                                                                               |                                                                                                    |                 |              |  |  |
|---------------------------------------------------------------------------------------------|----------------------------------------------------------------------------------------------------|-----------------|--------------|--|--|
| Control Panel                                                                               | Programs and Features                                                                                                    | Search          | Q            |  |  |
| <b>Tasks</b><br>View installed updates<br>Get new programs online at<br>Windows Marketplace | Uninstall or change a program<br>To uninstall a program, select it from the list and then click "Uninstall", "Change", or "Repair". |                 |              |  |  |
| (digital locker)                                                                            | Name                                                                                                    | Publisher       | Installed On |  |  |
| 🐬 Turn Windows features on or off                                                           | Windows Driver Package - SUNIX Co., Ltd. SUNIX Mul                                                                                  | SUNIX Co., Ltd. | 9/1/2009     |  |  |
|                                                                                             |                                                                                                    |                 |              |  |  |
|                                                                                             | × [                                                                                                    |                 | ) P          |  |  |

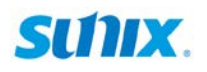

# 3.3 Windows Verify Installation

You can use Windows "Device Manager" to verify proper installation.

(1) Click on the "Programs and Features" tab in the Windows Control Panel.

Start > Controller Panel > Device Manager

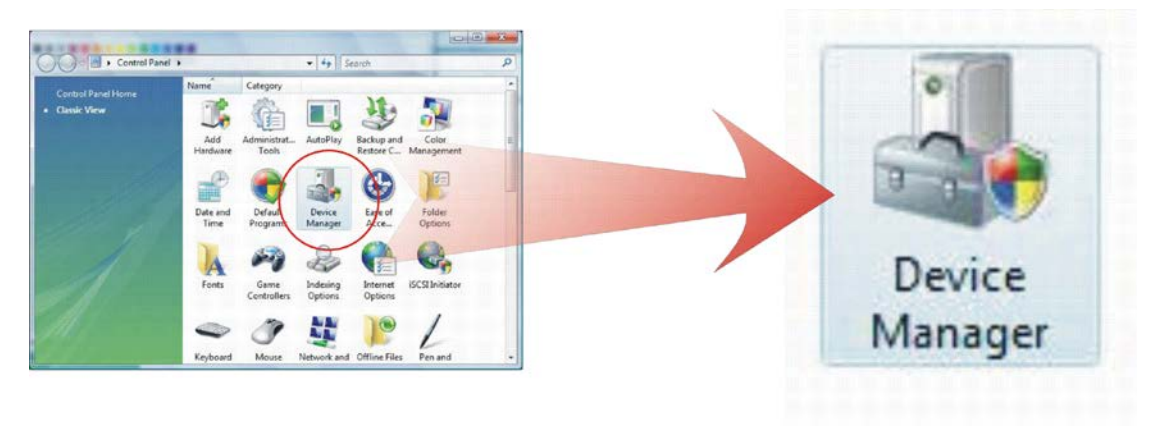

(2) In the Device Manager window, you should see this board under Multifunction adapters (SUNIX 1-port Parallel Card in this example). You should also see SUNIX LPT port under Ports (COM & LPT). (SUNIX LPT Port LPT3 in this example).

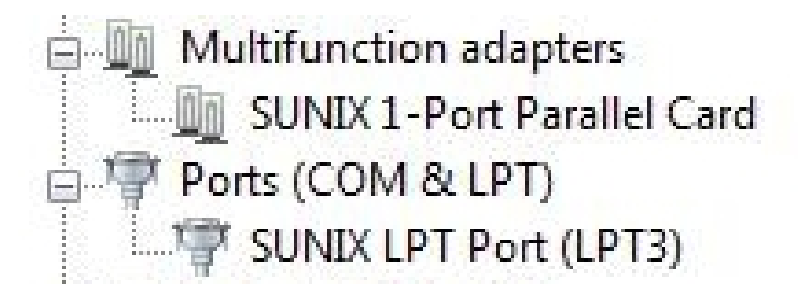

# 3.4 Linux Driver Install

This installation guide describes the procedures to install the PCI parallel board in Linux kernel 2.4.x and 2.6.x. Please refer to "snx\_Vx.x.x.tar.gz" for driver installation detail in CD Driver (Linux folder) directory.

#### : \ PCI\_IO \ Linux

(1) Driver install

Please create a directory under root directory, e.g /temp, do commands:

# cd / # mkdir temp

After get driver file "snx\_Vx.x.x.tar.gz". Copy file to /temp directory, then extract and install, do commands:

# cp snx\_Vx.x.x.tar.gz /temp
# cd /temp
# tar xvfz snx\_Vx.x.x.tar.gz
# cd /temp/snx
# make clean ; make install

\*\*\*\*\*\*\*\*

\* If system is Suse 9.0 and errors occur when

\* "make clean ; make install", do commands:

- \* # cd /usr/src/linux/
- \* # make cloneconfig
- \* # make dep
- \*

\* then do "make clean ; make install" again in /temp/snx

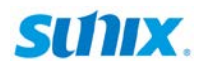

Load driver module, do command:

# modprobe snx
or
# insmod /temp/snx/driver/snx.ko (snx.o for kernel 2.4)

Check driver module, do command: # lsmod | grep snx

Unload driver, do command: # rmmod snx

(2) Device node creation

Each parallel port has two device node which is name "lp?" and "parport?". This step will backup lp2~lp3 and parport2~parport3 to lp?.bak and parport?.bak in /dev for your system first. Then, create lp2~lp3 and parport2~parport3 in /dev for sunix driver, maximum up tp 2 parallel ports.

This setp will be done when do "make clean ; make install", if device nodes aren't in /dev, do commands:

# cd /temp/snx/snxmknod
# ./snxmknod

This will create device nodes in /dev.

If there are more than two boards installed, LPT port device nameing convention please refer to F1.

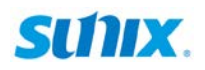

# **4.** Port Configuration

This chapter shows all Parallel LPT port settings that user came with usually, such as LPT port number, IO address and others.

The following topics covered in this chapter:

- 4.1 Configure Parallel LPT Port Settings
- 4.2 LPT I/O Resource
- 4.3 LPT Port Number Settings

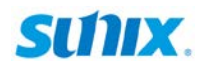

# 4.1 Configure Parallel LPT Port Settings

After the parallel board and LPT port drivers are installed, please refer to following instructions to configure LPT port settings.

- (1) Please launch the "Device Manager".
- (2) Right click the "SUNIX 1-port Parallel Card" item from the "Multifunction adapters" sub-tree and click "Properties" to execute the detail settings.

| Properties                            |
|---------------------------------------|
| Scan for hardware changes             |
| Update Driver<br>Disable<br>Uninstall |

## 4.2 LPT I/O Resource

User can read the LPT port's "**IO Range**" and "**IRQ**" located in system by selecting "**Port Control**" tab.

| _PT3 (poi | t1)           | Resource<br>I/O Range<br>Ext. I/O R<br>IRQ | Resource Type<br>I/O Range<br>Ext. I/O Range<br>IRQ |         | Setting<br>0xD030 - 0xD037<br>0xD020 - 0xD027<br>17 |  |  |
|-----------|---------------|--------------------------------------------|-----------------------------------------------------|---------|-----------------------------------------------------|--|--|
| En En     | able large Fl | FO buffers                                 |                                                     |         | Advenced                                            |  |  |
| Transm    | it Buffer:    | Low (1)                                    | 9<br>2                                              | с.<br>С | High                                                |  |  |
|           | Ap            | ply                                        | Set to A                                            | .11     | Restore Default                                     |  |  |

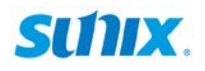

# 4.3 LPT Port Number Settings

System default setting is LPT3, if you want to change LPT number to another port, please follow up below steps. Please select "**Port Control**" tab. Under LPT Port Number, select a LPT number to assign to the port. Click "**OK**" to approve the settings for the selected port.

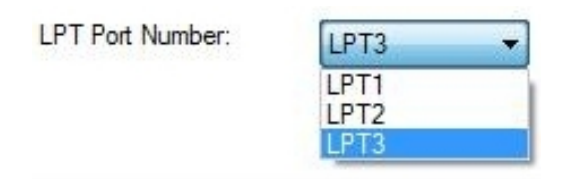

*Note:* In order to prevent system resource conflict, do not select "in use" port.

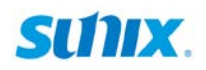

# **5.** Appendix

This chapter shows some problems that user came with usually. Also you can check it if the PCI parallel board can not work properly in your system after following hardware and software installation steps. In addition, you could contact with us for detail technical product information.

In this appendix, we cover the following topics.

- 5.1 Troubleshooting
- 5.2 Contact Information

# 5.1 Troubleshooting

#### 1. System fails to find the PCI parallel board or LPT port.

A: It may cause by following issue:

- a. The board is not properly plugged into the PCI slot.
- b. Please clean the golden finger.
- c. The PCI slot is defective. Please try other slots until you find one that works.
- d. The board itself might be defective. You can try another mainboard testing this board working or not.

#### 2. There is a blue screen when I entry operation system.

- A: The possible reason is an IRQ or I/O address conflict with other PCI bus adapters, such as LAN or serial boards, or with the system BIOS. Please try to update mainboard's BIOS to support leagacy ISA 378, 278, and 3BC address mode. Or plesae contact with vendor for driver update.
- 3. There are some exclamation marks on the LPT port and Parallel Card in device manager.

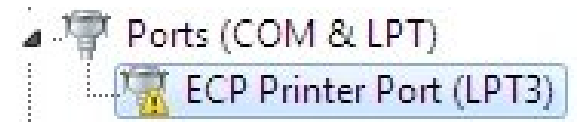

#### A: It may cause by following issue:

- a. It caused by wrong or conflicting address setting makes exclamation mark existing on LPT port. This port does NOT work until correct setting. Make sure 378, 278, and 3BC address setting is available under your system. After finishing the IO address configuration, be sure to reboot your system, and then new IO setting works.
- b. Make sure your jumper setting match with software driver contents.
- c. You do not install correct driver for this LPT port. Please refer to driver installation guide in chapter 3. Be sure to use Microsoft original driver for the LPT port, if this board is defined as running under 378, 278, and 3BC address setting.

# SUNX.

- 4. How can I set the LPT port to the legacy 278 or 378 ISA address under standard PCI plug-n-play mode (Mode 1, system default setting)?
- A: Because of PCI plug-n-play rule, you can NOT remap LPT port to 278, 378, or 3BC legacy ISA IO address under this mode. Please set this board running at Mode 2~4, and you can refer to chapter 2 for detail.

# 5. How come my parallel device can not work on this Card, but work properly under on-board LPT port??

- A: a. Please confirms your parallel device connect to the LPT port correctly.
  - b. Make sure the LPT port number you connected matches with parallel device settings.
  - c. Your parallel device only works under 278/378 legacy ISA IO address. Please use this card under Remap Mode.
  - d. Please check the selection of SPP/BPP/ECP/EPP operation mode.

#### 6. How can I set the different SPP/BPP/ECP/EPP operation mode?

A: Under Windows OS such as 2000, XP, Vista, and 7, PCI parallel card will automatically communicate with the device to which it is connected and sets to that particular mode. For example if this card is connected to a printer that support SPP mode, then this parallel card will communicate with this printer and will automatically set to SPP mode. It means that this card will handshake with the device to which it is connected and configures to that mode. User does not require changing to any particular mode.

However, there're some software (hardware) could not switch operation mode automatically, and user has to require changing LPT settings to the particular mode. So SUNIX PAR5008R can force setting Bi-Directional, EPP, or ECP mode by SW2 jumper settings! Please note that SPP mode is the default settings, and be sure to enable SW1 then SW2 can work. Please refer to jumper setting page for detail.

#### 7. How can I know the LPT setting is correct?

A: After I/O address and operation mode setting are ready, please connect one parallel printer to this card. Printing windows default test page, if it works then your setting is correct.

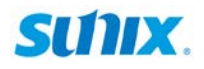

# **5.2 Contact Information**

Customer satisfaction is our number one concern, and to ensure that customers receive the full benefit of our products, SUNIX services has been set up to provide technical support, driver updates, product information, and user's manual updates.

The following services are provided